#### **M** winmostar チュートリアル

# Gromacs 溶媒和自由エネルギー(BAR法)

V10.0.0

2020年3月2日 株式会社クロスアビリティ

Copyright 2008-2021 X-Ability Co., Ltd.

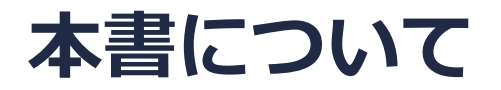

- 本書はWinmostar V10の使用例を示すチュートリアルです。
- 初めてWinmostar V10をお使いになる方はビギナーズガイドを参照してください。
- 各機能の詳細を調べたい方は<u>ユーザマニュアル</u>を参照してください。
- 本書の内容の実習を希望される方は、講習会を受講ください。
  - Winmostar導入講習会:基礎編チュートリアルの操作方法のみ紹介します。
  - <u>Winmostar基礎講習会</u>:理論的な背景、結果の解釈の解説、基礎編チュートリアルの操作方法、基礎編以外のチュートリアルの一部の操作方法を紹介します。
  - 個別講習会:ご希望に応じて講習内容を自由にカスタマイズして頂けます。
- 本書の内容通りに操作が進まない場合は、まず<u>よくある質問</u>を参照してください。
- よくある質問で解決しない場合は、情報の蓄積・管理のため、お問合せフォームに、不具合の 再現方法とその時に生成されたファイルを添付しご連絡ください。
- 本書の著作権は株式会社クロスアビリティが有します。株式会社クロスアビリティの許諾な く、いかなる形態での内容のコピー、複製を禁じます。

#### 動作環境設定

- 本機能を用いるためには、Cygwinのセットアップが必要です。
- <u>https://winmostar.com/jp/installation/</u>インストール方法のCygwinの設定手順に従い セットアップします。

(6) 以下のいずれかのリンク先の手順でWinmostar用のCygwin環境 (cygwin\_wmと呼びます)を構築します。 <u>ビルド済みのcygwin wmをインストールする場合 (推奨)</u> ← こちら

<u>cygwin wmをビルドする場合</u>(非推奨、上級者向け) <u>Cygwinの代わりにWindows Subsystem for Linuxを用いる場合</u>(ベータ版)

デフォルトではC:¥直下にインストールされますが、Winmostarの環境設定の「プログラムパス」>「Cygwin」を変更することで任意の場所にインストール可能です。

| チュートリアル(U) ウィンドウ(W) ヘルプ(H) |     | プログラムパス               |                          |                                                                    |   |
|----------------------------|-----|-----------------------|--------------------------|--------------------------------------------------------------------|---|
| 🞰 🛱 🕶 💽 (ラベル/電荷を隠す) ∨      |     | ···<br>i¥jmol.bat ··· | GAMESS(1):<br>GAMESS(2): | C:¥Users¥Public¥gamess-64¥games<br>C:¥ff820_windows¥Firefly820.exe |   |
| Replace 🔮 🍝 🗊 🚳 😍 🍪 😂 🛱    |     | Files¥CCDC¥Mercury 1  | こちら<br>NWChem:           | C:¥G16W¥g16.exe<br>C:¥nwchem¥bin¥nwchem.exe                        |   |
| 200 -                      | i l | Files¥OpenSCAD¥open:  | Cygwin:                  | C:¥cygwin_wm                                                       | Ì |

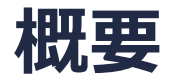

 エタノールの水への溶媒和自由エネルギーをBAR法を用いて計算します。まず、本来の溶液の 状態の計算を流した後、溶質-溶媒間の相互作用を徐々に小さくした計算を流します。反応座標 をλとし、ここでは最初の溶液の計算をλ=1、溶質-溶媒間相互作用がない状態の計算をλ=0と します。

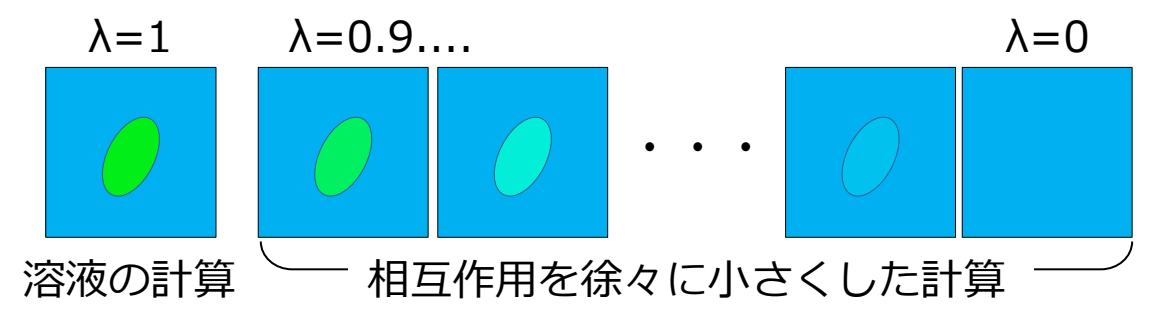

#### 注意点:

- 分子の種類、初期密度に応じて平衡化に必要なステップ数は変化します。
- "本計算"のステップ数が大きいほど、再現性が良く、信頼性の高い結果を取得することができます。
- 力場の種類、相互作用の計算条件、λの取り方などが計算結果に影響を与えます。
- 本格的な運用時はリモートジョブ投入機能のご利用をお勧めします。

- I. 溶液 (λ=0)のMD計算
- 1. ファイルメニュー | 新規をクリックする。-CH3ボタンをクリックしてからReplaceボタンを 2回クリックする。

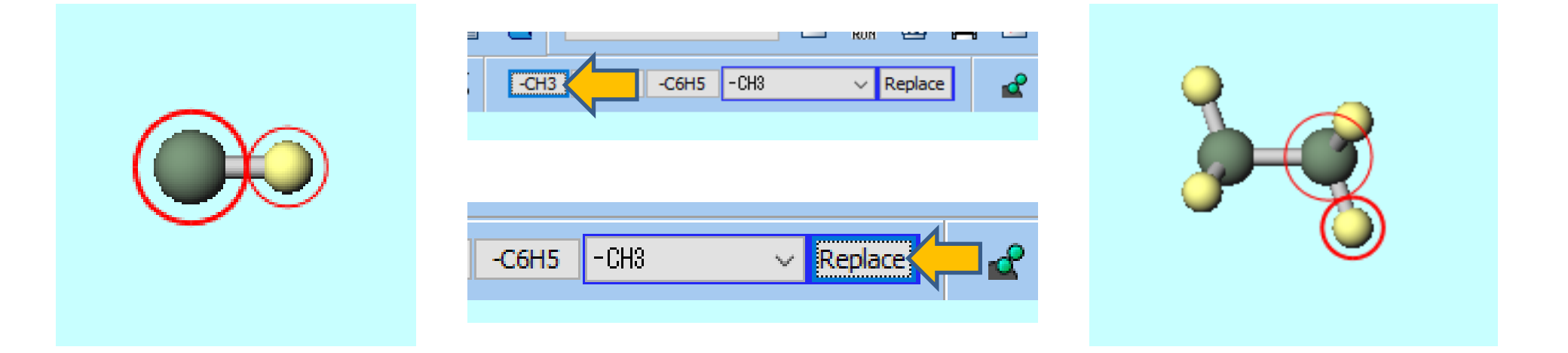

- I. 溶液 (λ=0)のMD計算
- 1. フラグメントを選択メニューで-OHを選択し、Replaceボタンを1回クリックする。 そうするとエタノール分子が完成する。

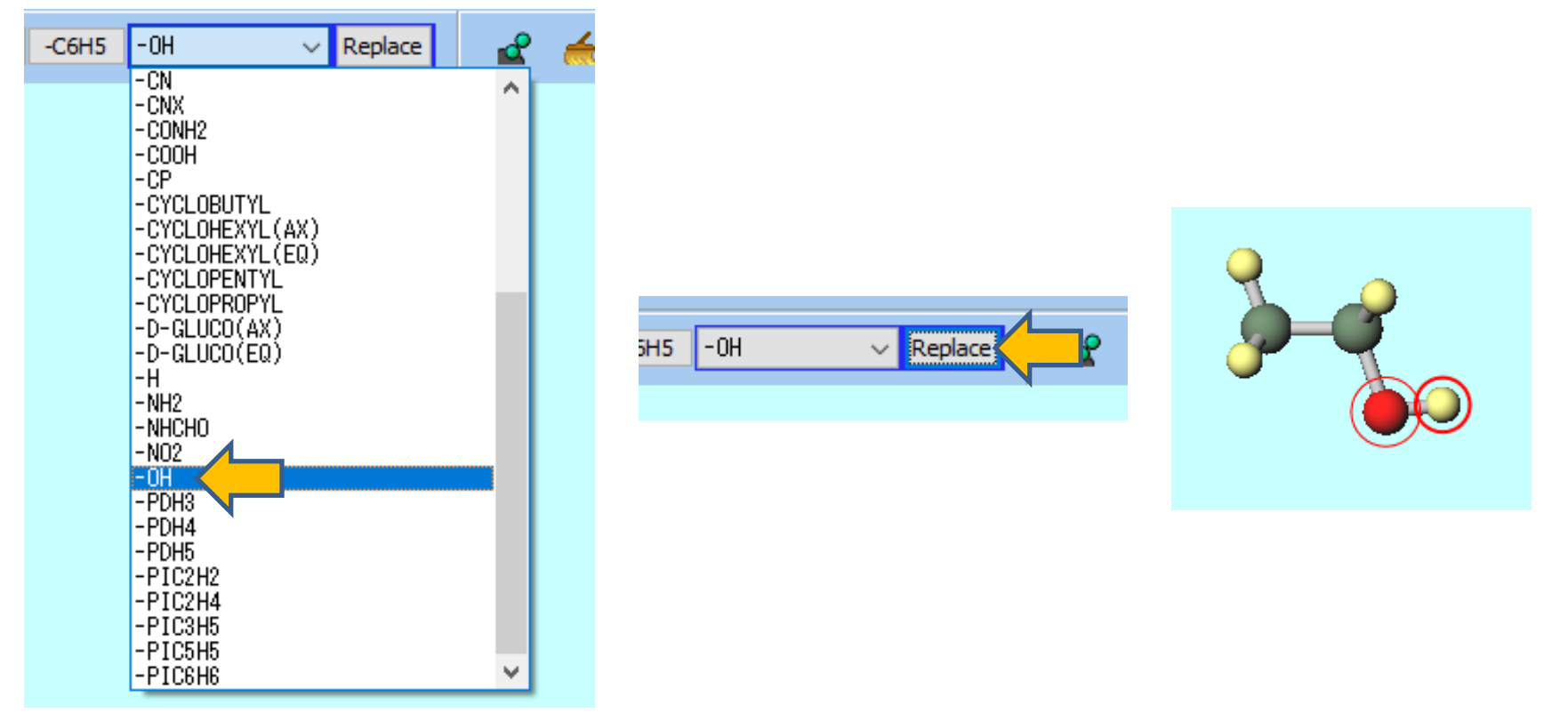

- 1. MDメニュー | 手動で電荷を割り当て | Acpypeを使用をクリックする。
- 2. Assign charges by acpypeウインドウでExecuteボタンを押す。
- 3. 情報ダイアログが2回出現したらいずれもはいボタンを押す。

| MUD              | 04   | MD | 国体の     | マドナンバムン  | 91_117T | × ±  | เมือบ  | 9 IN 1   | പപപ്പ             | 046 /             |
|------------------|------|----|---------|----------|---------|------|--------|----------|-------------------|-------------------|
| ,IVI( <u>P</u> ) |      | MD | 四(2)    | TTA Z(A) | 7-741   |      | royou  | 9        | 91719             | $(\underline{m})$ |
| ľ                |      |    | 溶媒を配置   | 置/セルを構築  | (S)     |      | Ħ      | √~       | <b>—</b>          | (ラベ)              |
|                  |      |    | 分子を挿え   | ν(N)     |         |      |        |          |                   |                   |
| 6                | -CH3 | ð  | 自動で電荷   | 苛を割り当て(の | )       | Repl |        | <u> </u> | Ø                 |                   |
|                  |      |    | 手動で電荷   | 苛を割り当て(C | D) 🕨    | A    | сруреを | 使用(      | (A) N             | 5 NO:             |
|                  | _    |    | ポリマ−(P) |          | •       | 7    | ニュアル   | 入力(      | M) <sup>1</sup> 3 |                   |
| .590<br>r= *     | 8    |    | 界面ビルダ   | (I)      |         | 1    |        |          |                   |                   |

|                  |         |         |        | ~ |
|------------------|---------|---------|--------|---|
| <                |         |         | >      |   |
| Hide Detail      | [       | Execute | Cancel |   |
| Item             | Value   |         |        |   |
| Total charge [e] | 0       |         |        |   |
| Method           | AM1-BCC |         |        |   |

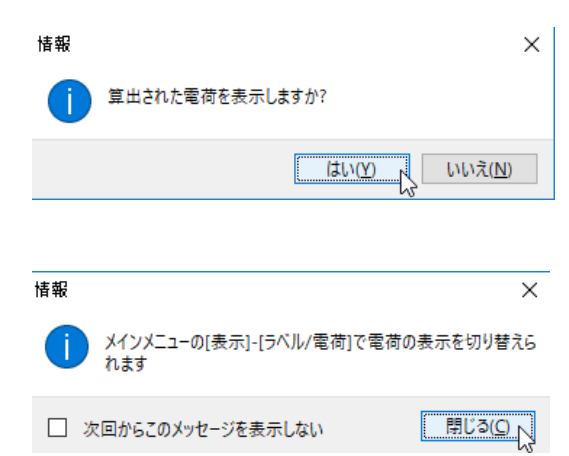

- 1. 分子表示エリア下部にCharges Avail: Userと表示され、割り当てられた電荷が表示される ことを確認する。
- 2. ラベル/電荷プルダウンメニューで(ラベル/電荷を隠す)を選択し、電荷を非表示にする。

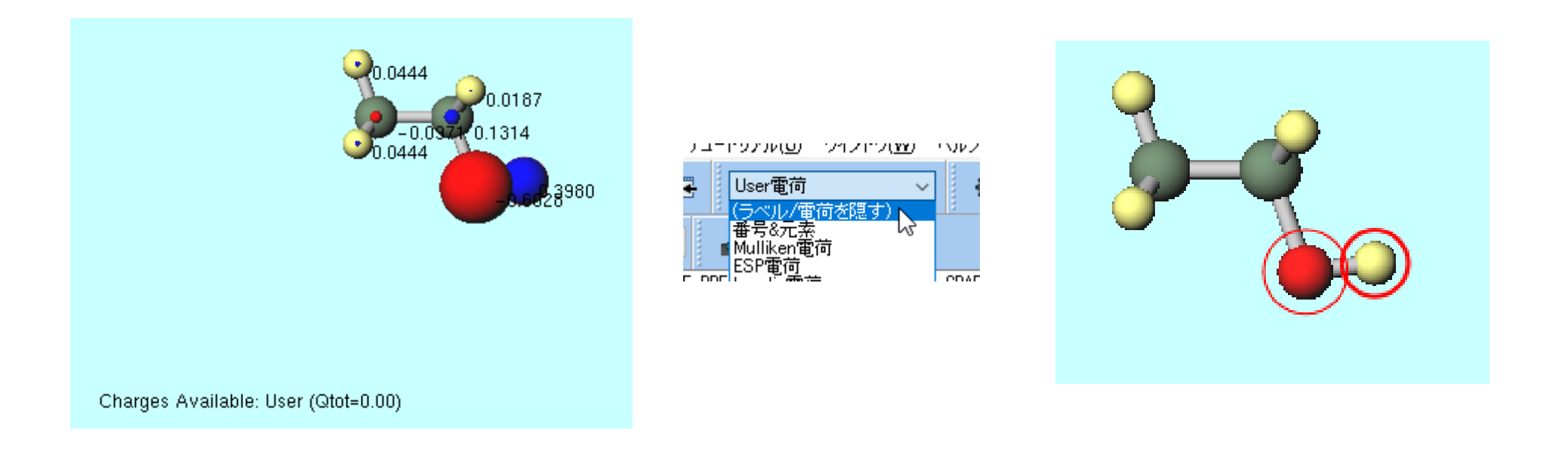

- 1. 
  御 溶媒を配置/セルを構築をクリックする。
- 2. Add Displayed Moleculeをクリックし、Enter # of moleculesに1と入力しOKをクリッ クする。
- 3. Add Waterをクリックし、Enter # of moleculesに500と入力しOKをクリックする。

| Name # Mol                 | Position n             | nol/L ~ Composition |                          |       |
|----------------------------|------------------------|---------------------|--------------------------|-------|
| Add Displayed Molecule Add | .mol2 File             | Add Water           | Add water                | _     |
| Set Density [g/cm^3]       | 0.6                    |                     | Enter # of molecules 500 |       |
| Set Lattice Constants [nm] |                        |                     | ОК                       | Cance |
| Angles [deg]               | 90.0 90.0<br>Same as m | 90.0<br>ain window  |                          |       |
| Box Type                   | cubic                  | ~                   |                          |       |
| Total Number of Atoms:     |                        |                     |                          |       |
| Reset                      |                        | <b>Build</b> Ca     |                          |       |

- 1. Set Densityに0.9と入力する。
- 2. Buildをクリックすると右図のような系が作成される。

| 🚾 Solvate/Build Cell                                   |            |          |             | -         |        | × |  |
|--------------------------------------------------------|------------|----------|-------------|-----------|--------|---|--|
| Name                                                   | # Mol      | Position | mol/L ~     | Compo     | sition |   |  |
| [DISPLAYED]                                            | 1          | Fixed    | 0.099       | C2H60     | )      |   |  |
| WATER                                                  | 500        | Random   | 49.703      | H2O       |        |   |  |
|                                                        |            |          |             |           |        |   |  |
| Add Displayed Molecule Add .mol2 File Add Water Delete |            |          |             |           |        |   |  |
| Set Density [g/cm^3]                                   |            |          |             |           |        |   |  |
| O Set Distance from Solute [nm] 1.0784                 |            |          |             |           |        |   |  |
| O Set Lattice Constants [nm] 2.5563 2.5563 2.5563      |            |          |             |           |        |   |  |
| Ang                                                    | jles [deg] | 90.0 90  | .0 90.      | D         |        |   |  |
|                                                        |            | Same as  | main window | 1         |        |   |  |
| Box Type                                               |            | cubic    |             | $\sim$    |        |   |  |
| Total Number of Atoms:                                 | 1509       |          |             |           |        |   |  |
| Reset                                                  |            |          | Build       | $\langle$ |        |   |  |
|                                                        |            |          |             |           |        |   |  |

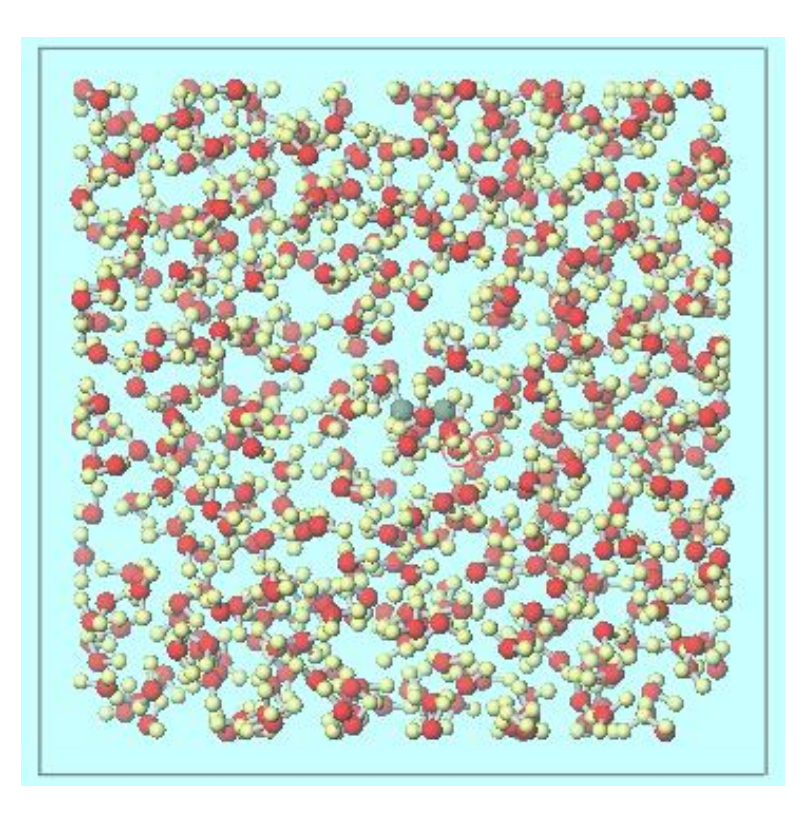

- 1. MD | Gromacs | 力場を割り当てをクリックする。
- 2. 力場を割り当てウインドウでOKをクリックすると、設定した力場が割り当てられる。

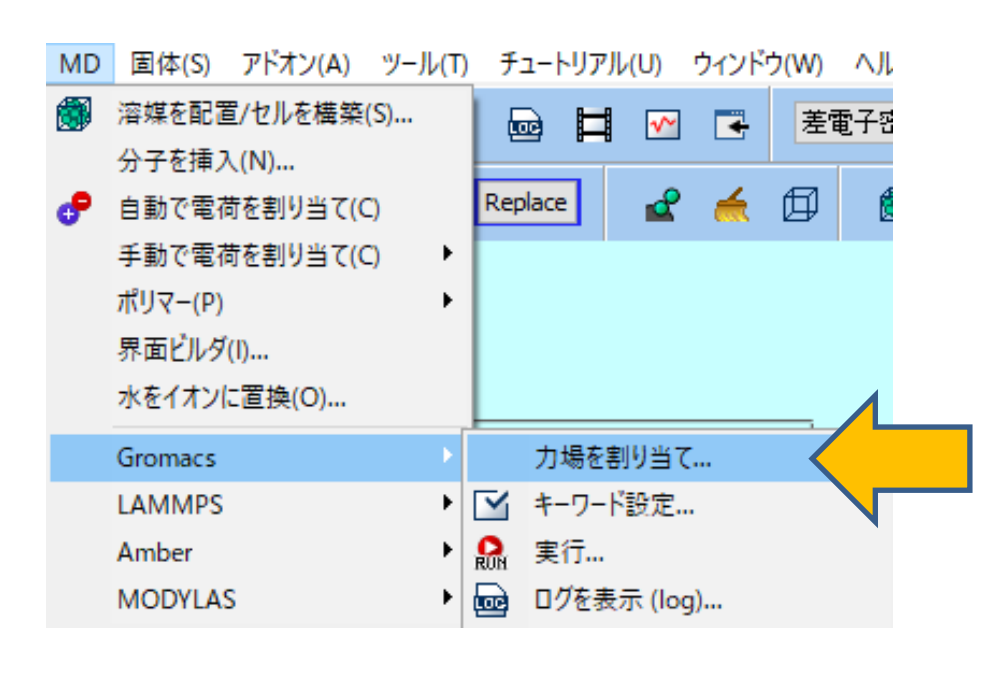

|          | 🚾 力場を割り当て        |                         |                                | -     |      | × |
|----------|------------------|-------------------------|--------------------------------|-------|------|---|
|          | 力場を割り当てる方法       | まを選択してください              |                                |       |      |   |
|          | ◎自動でパラメータを       | 書り当て                    |                                |       |      |   |
|          | (一般)             | GAFF                    | <ul> <li>Exception.</li> </ul> |       |      |   |
|          | (タンパク質/イオン)      | AMBER03                 | $\sim$                         |       |      |   |
|          | (水分子)            | SPC/E                   | $\sim$                         |       |      |   |
|          | ☑ タンパク質向け        | [[position_restraints   | ]を追加                           |       |      |   |
|          | □選択原子に向          | l(†(2[position_restrain | ts]を追加                         |       | Edit |   |
|          | □選択原子に向          | )け(こ[distance/angle/d   | lihedral_restraint             | s]を追加 | Edit |   |
|          |                  |                         |                                | Dump  | Now  |   |
|          |                  |                         |                                |       |      |   |
|          |                  |                         |                                |       |      |   |
|          | ○ トポロジファイルにき     | 書かれたパラメータを使             | 用                              |       |      |   |
|          |                  |                         |                                |       |      |   |
|          |                  |                         |                                |       | 1    |   |
|          |                  |                         |                                |       | -    |   |
|          |                  | < Back                  | ок                             |       |      |   |
|          |                  |                         |                                |       |      |   |
| Winmosta | r                |                         |                                |       |      |   |
|          |                  |                         |                                |       |      |   |
| 正常に力     | 提が設定され           | ±1 +-                   |                                |       |      |   |
| 正吊阳力     | MD 187. AE C 1 1 | au/c                    |                                |       |      |   |
|          |                  |                         |                                |       |      |   |
|          |                  |                         |                                |       |      |   |
|          |                  |                         |                                |       | ٦/   |   |
|          |                  |                         |                                |       |      |   |
|          |                  |                         |                                |       |      |   |

Winmostar Copyright 2008-2021 X-Ability Co., Ltd.

 $\times$ 

- 1. MD | Gromacs | 連続ジョブ設定をクリックする。
- 2. # of Threadsに並列数を指定する。
- 3. Use presetでMinimize (fast)を選び>>> Add >>>を1回クリックする。
- 4. Use presetでNVT (fast)を選び>>> Add >>>を1回クリックする。
- 5. Use presetでNPT (fast)を選び>>> Add >>>を2回クリックする。
- 6. Setをクリックする。
- 7. MD | Gromacs | 連続ジョブ実行をクリックする。
- 8. ファイル名をetohaq.gro, etohaq.topとして保存する。

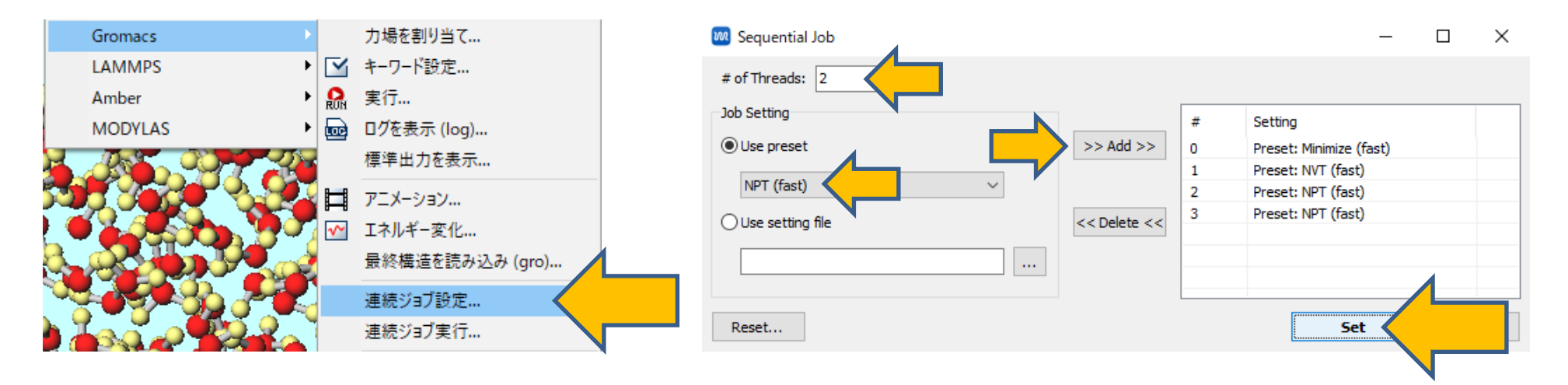

#### II. λを変化させたMD計算

- 1. 計算終了後、MD | Gromacs | BAR法実行をクリックする。
- 2. 表示されたウインドウのIntegration Pathタブでは、λの変え方を指定する。 (このチュートリアルではデフォルトのままにしておく)

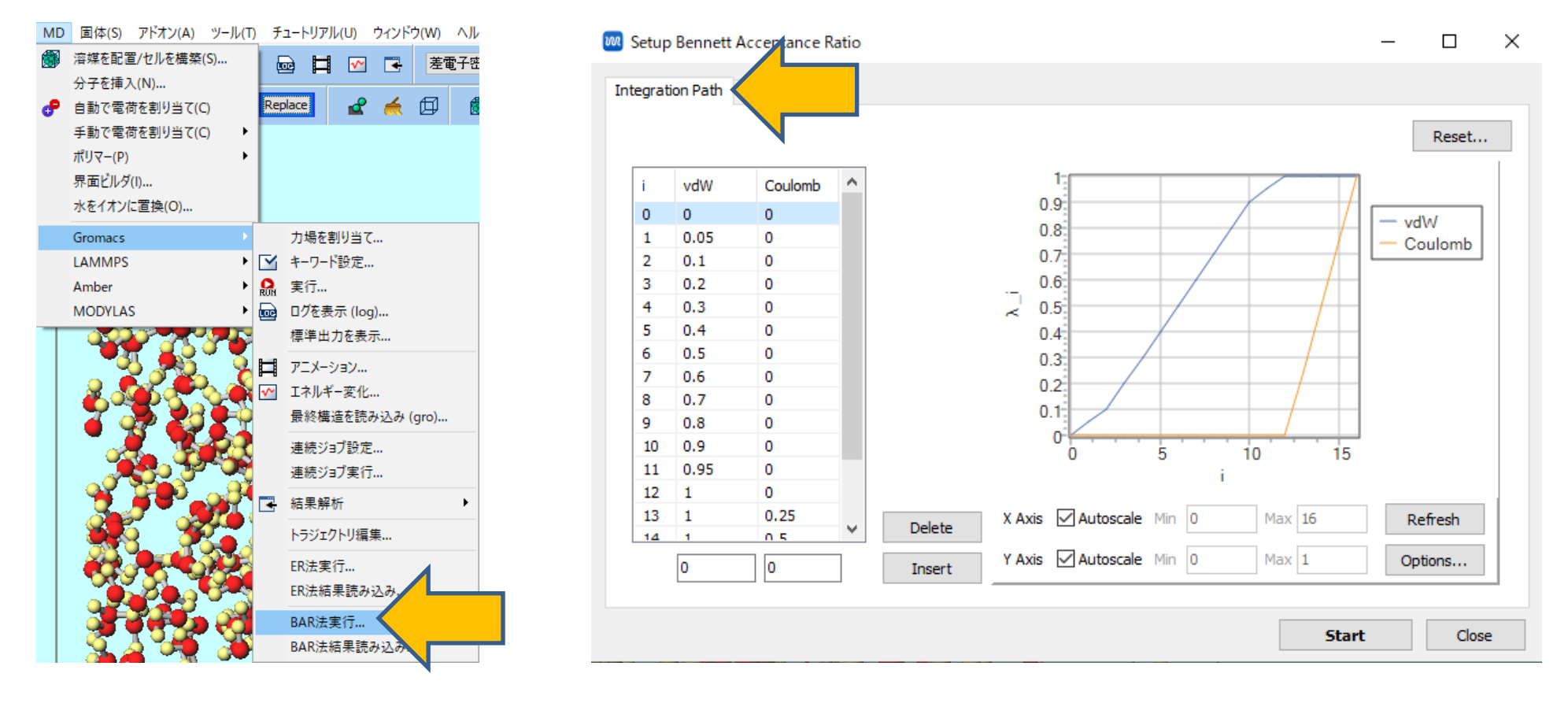

#### II. λを変化させたMD計算

- **1. Procedureタブ**では、各λにおける計算の手順を指定する。 デフォルトでは直前の計算の手順が読み込まれる。 このチュートリアルではそのまま使用する。
- 2. Startをクリックし、各λの計算を実行するフォルダを指定すると計算が開始される。
- 3. etohaq\_barというフォルダを新規に作成し指定する。

| Reference Runs for lambda=1 (Fur oupling) |                 |          |             |           | Reset    | フォルターの参照                                                             |
|-------------------------------------------|-----------------|----------|-------------|-----------|----------|----------------------------------------------------------------------|
| Directory                                 | Run As          | Temp [K] | Press [bar] | Time [ps] | #Species | Select folder for input files of BAR.                                |
| etohaq_gmx_tmp1                           | [Equilibration] | unfixed  | unfixed     | (MM)      | 2        |                                                                      |
| etohaq_gmx_tmp2                           | [Equilibration] | 300.0 K  | unfixed     | 10 ps     | 2        |                                                                      |
| etohaq_gmx_tmp3                           | [Equilibration] | 300.0 K  | 1.0 bar     | 10 ps     | 2        | V UserData                                                           |
| etohaq_gmx_tmp                            | [Product run]   | 300.0 K  | 1.0 bar     | 10 ps     | 2        | builder_tmp<br>etohaq_gmx_                                           |
|                                           |                 |          |             |           |          | etohaq_gmx_                                                          |
|                                           |                 |          |             |           |          | etohaq_gmx_                                                          |
| Target Molecule MOL01 V                   |                 |          |             | Add       | Clear    | <ul> <li>etohaq_gmx_</li> <li>top_tmp</li> <li>etohaq_bar</li> </ul> |
| # of Threads 2                            |                 |          |             |           |          | 新しいフォルダーの作成(N)                                                       |

**Winmostar** Copyright 2008-2021 X-Ability Co., Ltd.

×

Δ

ャンセル

OK

#### III.結果の表示

- 全てのλでの計算の終了後、
   MD | Gromacs | BAR法結果読み込みをクリックする。
- 2. 計算を実行した場所を聞かれるので、BAR法実行のところで指定したフォルダ (ここではetohaq\_bar)を選択する。溶媒和自由エネルギーが表示される。

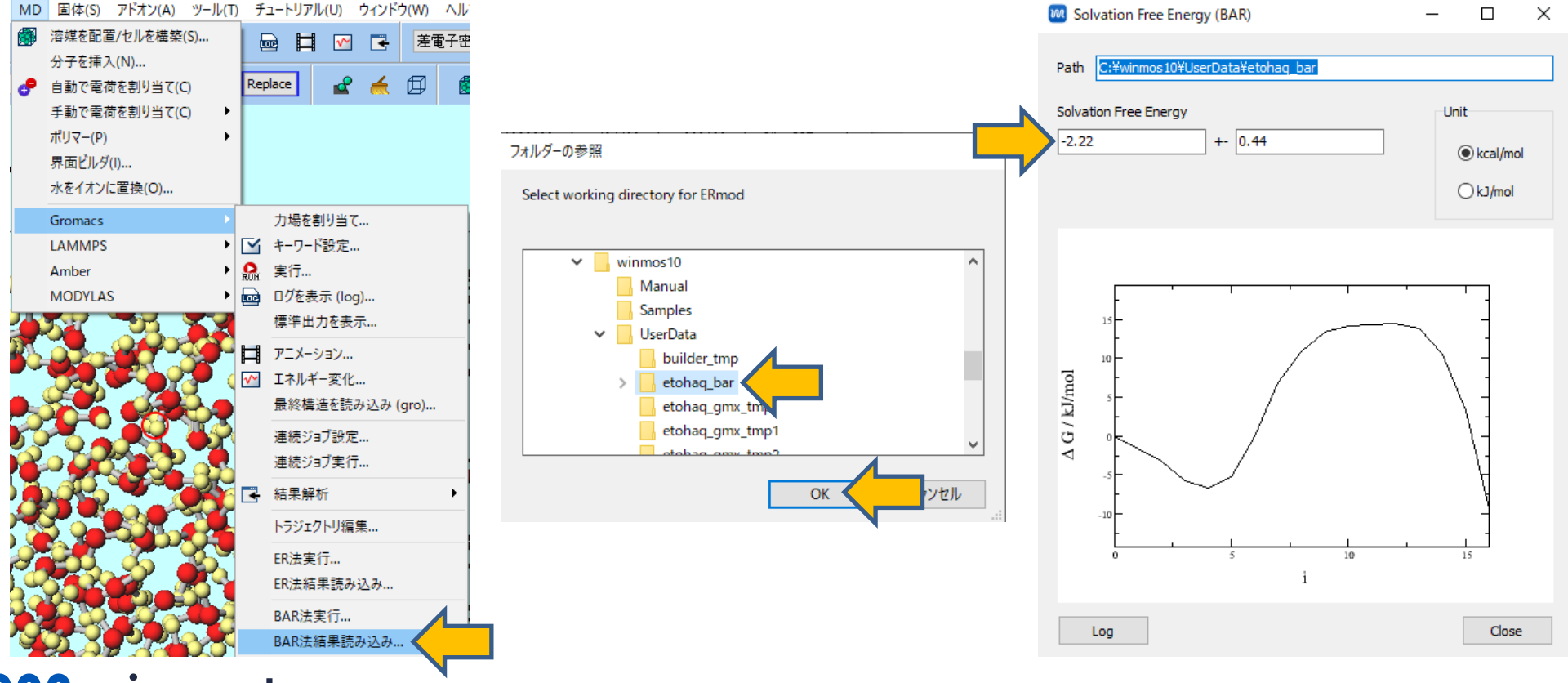

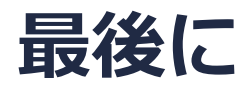

• 各機能の詳細を調べたい方は<u>ユーザマニュアル</u>を参照してください。

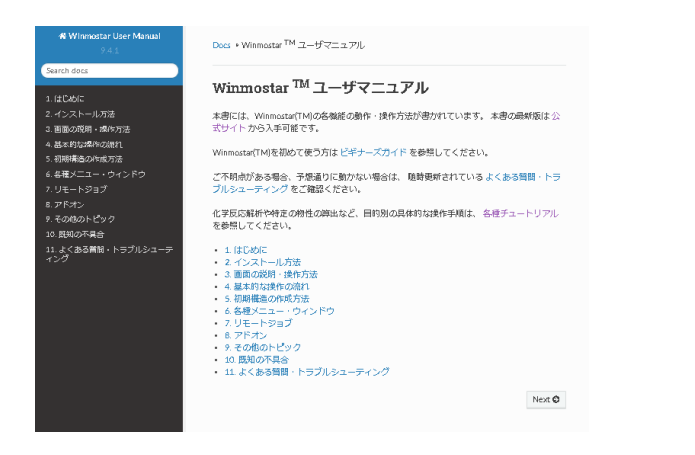

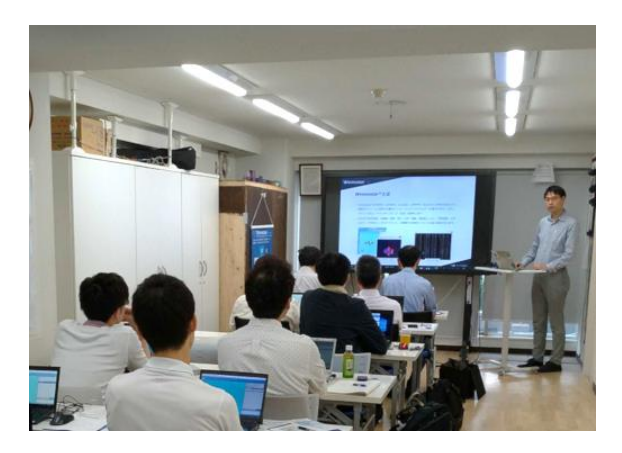

<u>ユーザマニュアル</u>

<u>Winmostar 講習会</u>の風景

- 本書の内容の実習を希望される方は、基礎編チュートリアルについては<u>Winmostar基礎講習会</u> へご登録、基礎編以外のチュートリアルについては<u>個別講習会</u>のご依頼をご検討ください。
- 本書の内容通りに操作が進まない場合は、まず<u>よくある質問</u>を参照してください。
- よくある質問で解決しない場合は、情報の蓄積・管理のため、お問合せフォームに、不具合の 再現方法とその時に生成されたファイルを添付しご連絡ください。

以上